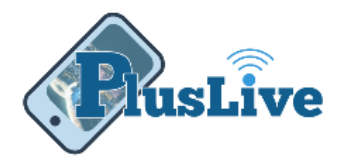

# Pay a Friend Guide

## How it Works

Pay a Friend, also known as PayltNow<sup>™</sup>, allows you to pay anyone by sending them a text message or email.

#### Overview

- You create the payment and send notification to the recipient by text or email.
- Secure the transaction with a security question and answer that you provide them.
- On a secured website the recipient answers the question then provide their bank account information.
- After the recipient completes their part the funds will transfer electronically in as little as two business days.

## How to Create a Payment

- 1. Log into PlusLive from any device
- 2. Choose Pay a friend
- 3. Choose to Send Money
- 4. Choose the share where the funds will be paid from
- 5. Enter the name of the person to pay or choose the person from the "**Friends**" list

| <b>〈</b> Back      | Plus<br>Credit Union | Log Out |
|--------------------|----------------------|---------|
| Initiate a Payment |                      |         |
| Pay From           | (00)                 |         |
| Pay To             | John Dough           |         |
| Figure 1           |                      |         |

Note: When you pay someone once they are automatically added to your "Friends" list.

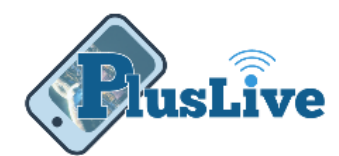

- 6. Choose Email or Text
- 7. Enter the email or mobile phone number
- 8. Enter amount
- 9. Add an optional note

| Send Method     | Email                   |  |
|-----------------|-------------------------|--|
| Email or Phone  | Someone@here.com        |  |
| Amount          | \$10.00                 |  |
| Note (optional) | Because you're awesome. |  |
|                 |                         |  |

Figure 2

- 10. Enter the security question
- 11. Enter the Answer
- 12. Click Submit

| Enter question/answer only recipient can answer |                      |
|-------------------------------------------------|----------------------|
| Question                                        | The question I made? |
| Answer                                          | The answer           |
|                                                 |                      |
|                                                 | Submit               |
|                                                 | Figure 3             |

### The Payee

- The recipient has 10 calendar days to enter their bank account information or the payment will be automatically canceled.
- If the security question is answered incorrectly three times the payment will be automatically canceled.
- Only the account and routing number is required from the recipient.